# ΟΔΗΓΟΣ ΧΡΗΣΗΣ

# ΓΙΑ ΠΟΛΙΤΕΣ

της νέας Ηλεκτρονικής Υπηρεσίας

«Επιλογή Ασφαλιστικής Κατηγορίας»

του

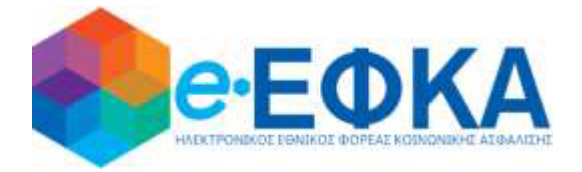

σύμφωνα με την υπ'αριθμ: Αρ. 17535/Δ1.6002/7-5-2020 Υπουργική Απόφαση των Υπουργών Εργασίας & Κοινωνικών Υποθέσεων και Επικρατείας (ΦΕΚ Β' 1754)

Version: 1.0

Αθήνα, 26/02/2021

#### Α. ΕΙΣΑΓΩΓΗ

Στόχος του «ΟΔΗΓΟΥ ΧΡΗΣΗΣ» της νέας Ηλεκτρονικής Υπηρεσίας του e-ΕΦΚΑ με τίτλο:

# Βεβαίωση Επιλογής Ασφαλιστικής Κατηγορίας

είναι να βοηθήσει τον ασφαλισμένο να κατανοήσει με **απλά βήματα**, την διαδικασία για την ηλεκτρονική υποβολή της αίτησης – δήλωσης επιλογής ασφαλιστικής κατηγορίας στον e-EΦKA και την αυτόματη λήψη της Βεβαίωσης.

Η διαδικασία ολοκληρώνεται σε οκτώ (8) απλά Βήματα:

#### **ΒΗΜΑ 1 – Είσοδος Στο Πληροφοριακό σύστημα**

Για τη χρήση της υπηρεσίας αρχικά απαιτείται η ταυτοποίηση με τους κωδικούς TaxisNet που έχει χορηγήσει η Γενική Γραμματεία Πληροφοριακών Συστημάτων (ΓΓΠΣ) στον ασφαλισμένο.

Είσοδος από τον Ιστότοπο του e- ΕΦΚΑ, ως μη μισθωτός ασφαλισμένος, επιλέγοντας «εισφορές μη μισθωτών ΕΦΚΑ»:

 Ακολουθεί σύνδεση με κωδικούς TaxisNet, επιλέγοντας «Συνέχεια στο TaxisNet»

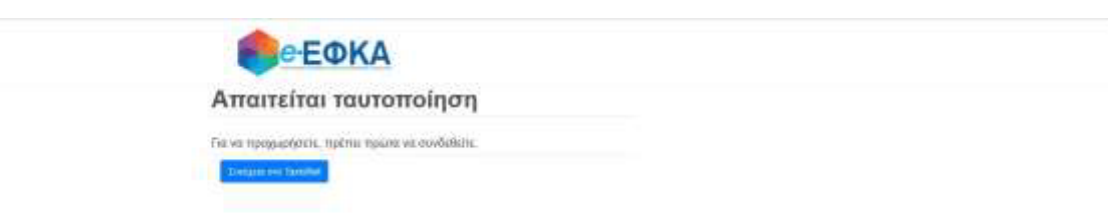

ii. Καταχωρούνται τα στοιχεία σύνδεσης του ασφαλισμένου (username & password) στο σύστημα της ΓΓΠΣ

|      | ΑΑΔΕ<br>ννεξάρτητη Αρχή<br>νημοσίων Εσόδων                                                          | ЕЛЛНИКН АНМОКРАТІА 🚯               |
|------|----------------------------------------------------------------------------------------------------|------------------------------------|
| http | ///IN UNE untipedies                                                                                |                                    |
| n    | ΚΑΛΩΣ ΗΛΘΑΤΕ ΣΤΗΝ ΣΕΛΙΔΑ ΕΙΣΟΔΟΥ ΤΩΝ ΥΠΗΡΙ<br>ΑΡΑΚΑΛΟΥΜΕ ΕΙΣΑΓΕΤΕ ΤΟΥΣ ΚΩΔΙΚΟΥΣ ΤΑΧΙSNET ΓΙΑ ΤΗΝ ΕΙ | ELION WEB.<br>E040 EAE ETO EVETHMA |
|      | Usemane:                                                                                            |                                    |
|      | Password:                                                                                           |                                    |
|      | Είσοδος Επαναφορά                                                                                   |                                    |

 το πληροφοριακό σύστημα ζητά «Εξουσιοδότηση» από τον ασφαλισμένο προκειμένου να αντληθούν τα στοιχεία του από την ΓΓΠΣ

| ΑΑΔΕ<br>Ανεξόρτπη Αρκή<br>Δημοσίων Εσόδων                                                                        | ЕЛЛНИКН АНМОКРАТІА 🌐 |
|----------------------------------------------------------------------------------------------------|----------------------|
| http://                                                                                                    | ΥΠΗΡΕΣΙΕΣ WEB        |
| ΑΑΔΕ - ΚΑΔΩΣ ΗΛΘΑΤΕ ΣΤΙΣ ΥΠΗΡΕΣΙΕΣ WEB<br>Παρακαλούμε επιβεβαιώστε:                                              |                      |
| Εξουσιοδοτώ τον εξυπηρετητή της ΗΔΙΚΑ να προσπελάσει τα στοιχεία μου (ΑΦΜ) που τηρούνται στην Α<br>Εξουσιοδότηση | ΑΔΕ                  |

# **ΒΗΜΑ 2 – Ταυτοποίηση Στοιχείων με ΑΜΚΑ**

Στο επόμενο βήμα απαιτείται η συνδυαστική ταυτοποίηση των στοιχείων που αντλήθηκαν από την ΓΓΠΣ για λογαριασμό του ασφαλισμένου, με τα στοιχεία του ΑΜΚΑ του. Αναλυτικότερα :

i. Ο ασφαλισμένος καταχωρεί τον ΑΜΚΑ, (προς αποφυγή λάθους στο πεδίο υπάρχει έλεγχος εγκυρότητας του ΑΜΚΑ, δηλαδή αν δεν καταχωρήσει τον απαραίτητο αριθμό ψηφίων το σύστημα δεν του επιτρέπει να προχωρήσει περαιτέρω).

| <b>Θ</b> ΘΕΦΚΑ                                                                         |  |
|----------------------------------------------------------------------------------------|--|
| Γαυτοποίηση Ασφαλισμένου                                                               |  |
| ο Taxablet σας παταπτέξας, απόγεια του ΑλθΑλ για Εσοδο στις Ηθιατρονικός Υτηριστός<br> |  |
| Anno 1997                                                                              |  |
| standuced                                                                              |  |
| REDADE                                                                                 |  |

- Το σύστημα αντλεί τα στοιχεία του αιτούντος από τη βάση του ΑΜΚΑ και ελέγχει την ταυτοπροσωπία του με κριτήριο τον ΑΦΜ που έχει δηλώσει.
- Το σύστημα διεξάγει επίσης αυτόματα έλεγχο (με χρήση του συνδυασμού ΑΜΚΑ και ΑΦΜ που έχει δηλωθεί)αν υπάρχει ενεργό διάστημα ασφάλισης μη μισθωτού.

# **ΒΗΜΑ 3 – Ηλεκτρονικές Υπηρεσίες**

Μετά την είσοδο του ασφαλισμένου στο σύστημα εμφανίζεται η παρακάτω οθόνη:

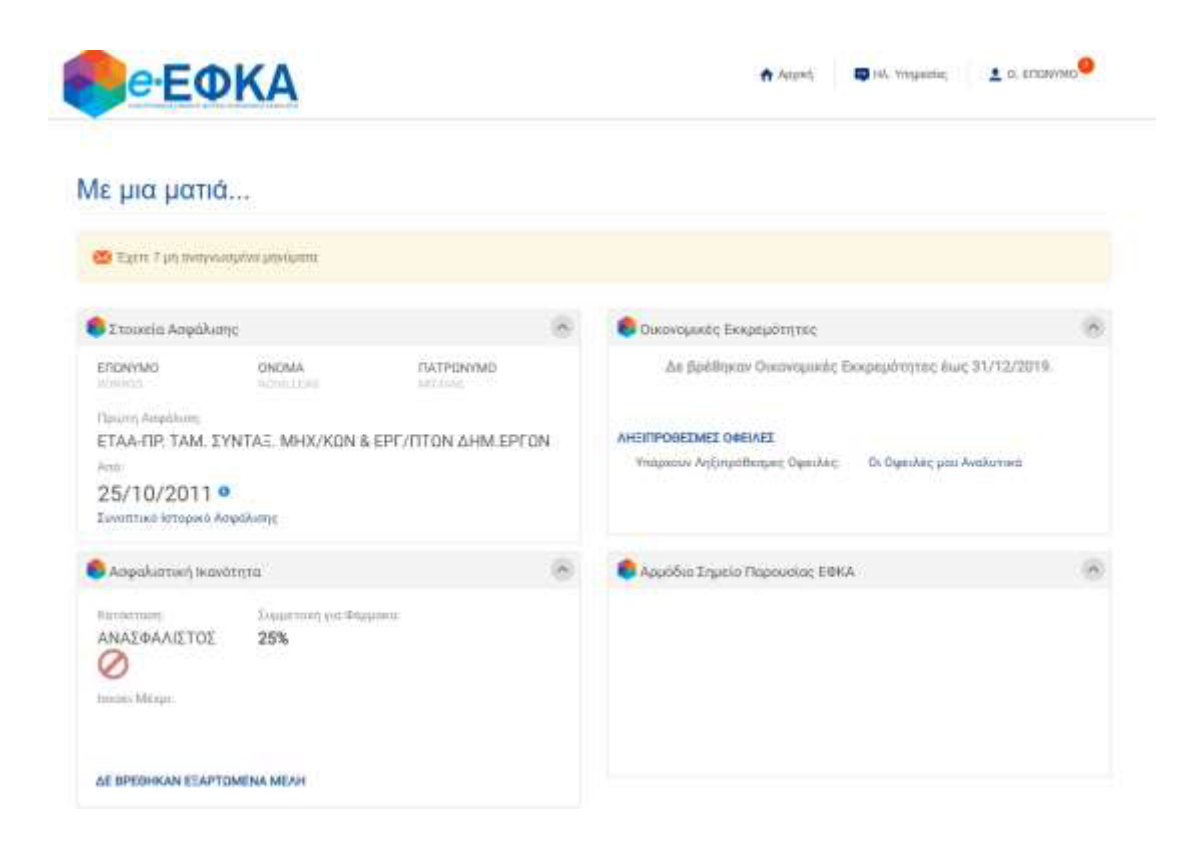

Για την υποβολή αίτησης – δήλωσης ασφαλιστικής κατηγορίας ακολουθείτε η εξής διαδρομή: «Ηλ.Υπηρεσίες» -> «Δικαιώματα Κοινωνικής Ασφάλισης» -> «Επιλογή Ασφαλιστικής Κατηγορίας» όπως φαίνεται στην παρακάτω οθόνη:

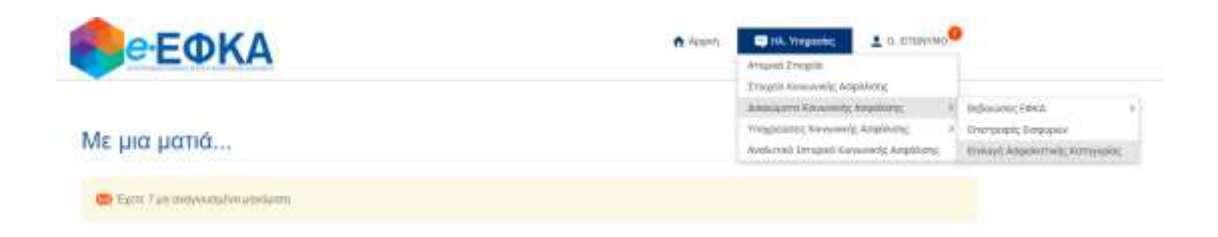

#### **ΒΗΜΑ 4 – Επιλογή Κύριας Ασφαλιστικής Κατηγορίας**

Στην οθόνη εμφανίζεται πίνακας επιλογής ασφαλιστικής κατηγορίας για την Κύρια Ασφάλιση. Τα ποσά ανά κατηγορία που εμφανίζονται στον πίνακα,διαμορφώνονται ανάλογα με την ασφαλιστική Ιδιότητα ασφάλισης (πχ. Ελ. Επαγγελματίας, Αγρότης).

| Αίτηση- Δήλωση Επιλογ                                                                                                    | γής Ασφαλιστικής Κατηγορίας                                                                                                    |                                                                                                    |                                                                                                    |                                                             |
|----------------------------------------------------------------------------------------------------|----------------------------------------------------------------------------------------------------|----------------------------------------------------------------------------------------------------|----------------------------------------------------------------------------------------------------|-------------------------------------------------------------|
| Ολάδοι Κύριας Ασφάλισης                                                                                                    |                                                                                                    |                                                                                                    |                                                                                                    |                                                             |
| мка                                                                                                    | 4/20/                                                                                                    |                                                                                                    |                                                                                                    |                                                             |
| 01234557090                                                                                                    | 123456789                                                                                                    |                                                                                                    |                                                                                                    |                                                             |
| πώνιμα                                                                                                    | Cvoµa.                                                                                                    | Πατρώνομο                                                                                                    | Μητρώνυμα                                                                                                    |                                                             |
| EDONYMO                                                                                                    | CNDMA                                                                                                    | TIATPONYMO                                                                                                    | MHTPONYMO                                                                                                    |                                                             |
| Από 01/01/2021 επιθυμώ την κατ<br>Ασφ. Κατηγορία                                                                            | άταξή μου σε οσφολιστική κατηγορία σύμφι<br>Κλ. Σέντεξης                                                                                | ωνα με την επιλογή μου;<br>Κλ. Yyeinc                                                                              | Επιλέξτε ασφαλιστ<br>Συνολικό Ποσό                                                                                                    | κή κατηγ                                                    |
| ιπό 01/01/2021 επιθυμώ την κατ<br><b>Ασφ. Κατηγορία</b><br>Τη                                                               | άταξή μου σε οσφολιστική κατηγορία σύμφι<br>Κλ. Σίντικξης<br>135,00 €                                                                   | ωνα με την επιλογή μου;<br>Κλ. Υγείας<br>55.00 €                                                                   | Επιλεξτε ασφαλιστ<br>Συνολικό Ποσό<br>210,0                                                                                                    | κή κατηγι<br>•<br>1€ ()                                     |
| κπό 01/01/2021 επιθυμώ την κατ<br><b>Ασφ. Κετηγορία</b><br>Ιη<br>2η                                                         | άταξή μου σε οσφολιστική κατηγορία σύμφι<br>Κλ. Σοντοξης<br>135,00 €<br>186,00 €                                                        | ωνα με την επιλογή μου:<br>Κλ. Ygeine<br>55.00 €<br>56.00 €                                                        | Επιλέξτε ασφαλιστη<br>Συνολικό Ποσό<br>210,0<br>252,0                                                                                                    | κή κατηγ<br>•<br>1 € C                                      |
| ληά 01/01/2021 επιθυμώ την κατ<br><b>Ασφ. Χατηγορία</b><br>Γη<br>2ή<br>Βη                                                   | άταξή μου σε ασφολιστική κατηγορία σύμφι<br>Κλ. Σίντιθος<br>135,00 €<br>236,00 €                                                        | ωνα με την επιλογή μου:<br>Κλ. Υγείας<br>55,00 €<br>66,00 €<br>86,00 €                                             | Επιλέξτε ασφαλιστ<br>Συνολικό Ποσό<br>210,0<br>252,0<br>302,0                                                                                                    | N) HOTOP                                                    |
| καό 01/01/2021 επιθυμώ την κατ<br><b>Ασφ. Κατηγερία</b><br>Ιη<br>2η<br>3η<br>4η                                             | άταξή μου σε ασφαλιστική κατηγορία σύμφι<br>ΚΑ. Σεντικέχε<br>195,00 €<br>296,00 €<br>297,00 €                                           | ανα με την επιλογή μου:<br>#λ. Yyeinc<br>55.00 €<br>66.00 €<br>66.00 €                                             | Επιλέξτε ασφαλιστι<br>Συναλικό Ποσό<br>210,0<br>252,0<br>302,0<br>563,0<br>563,0                                                                                                    | N) HOZINA<br>PE C<br>PE C<br>PE C                           |
| κπό 01/01/2021 επιθυμώ την κατ<br><b>Ασφ. Κετηγορία</b><br>Ιη<br>2η<br>Ξη<br>-<br>4η<br>-<br>δη                             | άταξή μου σε οσφολιστική κατηγορία σύμφε<br>ΚΑ. Σέντεξης<br>135,00 €<br>186,00 €<br>297,00 €<br>366,00 €                                | ανα με την επιλογή μου:<br><b>Κλ. Υγείας</b><br>55.00 €<br>66.00 €<br>66.00 €<br>66.00 €<br>66.00 €                | Emiké(re corpokerr<br>Isevolueó floreó<br>210,0<br>252,0<br>902,0<br>963,0<br>435,0                                                                                                    | и) натор<br>эе ()<br>эе ()<br>эе ()                         |
| Anό 01/01/2021 επιθυμώ την κατ<br>Αοφ. Κατηγορία<br>Γη<br>2ή<br>3η<br>4η<br>5η<br>6η                                        | άταξή μου σε οσφολιστική κατηγορία σύμφε<br><b>Κλ. Σίντεξης</b><br>195,00 €<br>196,03 €<br>296,00 €<br>297,00 €<br>369,00 €<br>300,00 € | ανα με την επιλογή μου:<br>Κλ. Υγείας<br>55.00 €<br>56.00 €<br>86.00 €<br>66.00 €<br>66.00 €                       | Επιλέξτε ασφαλιστ<br>Συνολικό Ποσό<br>210,0<br>252,0<br>902,0<br>983,0<br>983,0<br>993,0<br>993,0<br>993 | n) Hazalita                                                 |
| κπά D1/01/2021 επιθυμώ την κατ<br>Ασφ. Κατηγορία<br>Ιη<br>2ή<br>3η<br>4η<br>6η<br>6η<br>8ε ευτη νετος απρολιτροίτεις (δως η | άταξή μου σε ασφολιστική κατηγορία σύμφι<br>Κλ. Σίντιθρο<br>195,00 €<br>296,00 €<br>297,00 €<br>360,00 €<br>300,00 €                    | ανα με την επιλογή μου:<br>Kλ. Yysinc<br>55,00 €<br>66,00 €<br>66,00 €<br>66,00 €<br>16,00 €<br>16,00 €<br>16,00 € | EnikéEre anyokari<br>Euvokaró floro<br>210,0<br>252,0<br>902,0<br>902,0<br>963,0<br>566,0                                                                                                    | ari Hazzije<br>De C<br>De C<br>De C<br>De C<br>De C<br>De C |

Επιλέγεται από τον πίνακα η ασφαλιστική κατηγορία που επιθυμεί να ενταχθεί ο ασφαλισμένος.

#### **ΒΗΜΑ 4 – Δήλωση Παράλληλης Μισθωτής Απασχόλησης**

Εφόσον κατά τον μήνα υποβολής της αίτησης, ο ασφαλισμένος απασχολείται παράλληλα ως μισθωτός ή αμείβεται με δελτίο παροχής υπηρεσιών και έχει υπαχθεί στις διατάξεις της παρ. 9 του άρθρου 39 του v.4387/2016, δηλώνεται στην αντίστοιχη επιλογή του πίνακα.

# **ΒΗΜΑ 5 – Επιλογή Επικουρικής Ασφάλισης ή Εφάπαξ Παροχής**

Εφόσον προκύπτει υποχρέωση ασφάλισης για Επικουρική και Εφάπαξ Παροχή (Πρόνοια), εμφανίζεται στην οθόνη πίνακας επιλογής ασφαλιστικής κατηγορίας, ανά Κλάδο. Ειδικότερα:

# 1. Επικουρική Ασφάλιση

Εφόσον προκύπτει υποχρέωση Επικουρικής Ασφάλισης, στην οθόνη εμφανίζεται πίνακας επιλογής ασφαλιστικής κατηγορίας για τον Κλάδο Επικουρικής Ασφάλισης.

|                          | Ασφαλιατικές Κατηγορίες                                                     | Ποσά Εισφορών<br>Επικουρικής Ασφάλισης                         | *                               |                   |                         |
|--------------------------|-----------------------------------------------------------------------------|----------------------------------------------------------------|---------------------------------|-------------------|-------------------------|
|                          | 19                                                                          | 42,50 <del>K</del>                                             | 0                               |                   |                         |
|                          | 21                                                                          | 51,00 €                                                        | 0                               |                   |                         |
|                          | 31                                                                          | 61,00.€                                                        | 0                               |                   |                         |
| Η υποβολή της αιτησής σο | ς ολοκληρωθηκε απιτυχώς και ελαβε αριθμό συ<br>Ασφαλιση και έχετε δηλώσει ο | οτηματος 840938 17/12/2020 Ε<br>ατι δεν αποσκολείστε παραλληλι | άπτε επιλεξει τ<br>τως μισθωτός | ην 2η ασφαλιστική | κατηγορία για την Κάρια |
|                          | Εκατα απλάξαι την 2η ασφαλι                                                 | στική κατηγορία για την Επικουρ                                | κκή Ασφάλιση.                   |                   |                         |

Επιλέγεται από τον ασφαλισμένο η κατηγορία που επιθυμεί να ενταχθεί για τον Κλάδο Επικουρικής από τον πίνακα.

# 2. Εφάπαξ Παροχή

Αντίστοιχα, εφόσον προκύπτει υποχρέωση Εφάπαξ Παροχής (Πρόνοια), τότε στην οθόνη εμφανίζεται αντίστοιχα πίνακας επιλογής με τις ασφαλιστικής κατηγορίας για τον Κλάδο Εφάπαξ Παροχή. (Πρόνοια).

| Ασφαλιστικές Κατηγορίες | Ποσά Εισφορών<br>Εφάτιαξ Παροχής |   |
|-------------------------|----------------------------------|---|
| 10                      | 26,00.€                          | 0 |
| 29                      | 31,02.€                          | 0 |
| 29                      | 37,00 €                          | 0 |

Επιλέγεται από τον ασφαλισμένο η κατηγορία που επιθυμεί να ενταχθεί για τον Κλάδο Πρόνοιας από τον πίνακα.

# ΒΗΜΑ 6 – Υποβολή Αἰτησης

Αφού επιβεβαιωθούν από τον ασφαλισμένο τα δηλωθέντα στοιχεία, ολοκληρώνετε η υποβολή της ηλεκτρονικής αίτησης πατώντας, **«ΥΠΟΒΟΛΗ ΑΙΤΗΣΗΣ».** 

#### **ΒΗΜΑ 7 – Εκτύπωση Αίτησης**

Πατώντας στην επιλογή **«ΕΚΤΥΠΩΣΗ ΑΝΤΙΓΡΑΦΟΥ»,** ο ασφαλισμένος έχει τη δυνατότητα να εκτυπώσει αντίγραφο της αίτησης.

| f omdokt my ainemy and | , πλοκληριάθηκε επετικώς και κλαβα ομήμα πατηματος <b>849438 17/12/2020</b> Έκετε επιλάζει την 2η απρολετική κατηγηρία για την Καρ<br>Απρολετική και κετα δηλώσει στι δεν αποτολείστα παράλληλα ως μοθωτές. |
|------------------------|----------------------------------------------------------------------------------------------------|
|                        | Evens analidar try 20 adjudartarij sattyrgija yn try Disabajast, Anjulaat                                                                                                    |
|                        | EXTYTIGEN ANTIFIMADY                                                                                                    |
|                        |                                                                                                    |

Η μορφή της αίτησης εμφανίζεται στην πιο κάτω εικόνα.

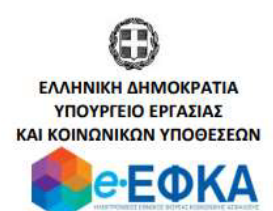

Αθήνα, 19/01/2021

# ΑΙΤΗΣΗ ΔΗΛΩΣΗΣ ΑΣΦΑΛΙΣΤΙΚΗΣ ΚΑΤΗΓΟΡΙΑΣ

Επώνυμο : ΕΠΩΝΥΜΟ
Όνομα : ΟΝΟΜΑ
Πατρώνυμο : ΠΑΤΡΩΝΥΜΟ
Μητρώνυμο : ΜΗΤΡΩΝΥΜΟ
ΑΜΚΑ : 01234567890
ΑΦΜ : 123456789

Η υποβολή της αίτησής σας ολοκληρώθηκε επιτυχώς και έλαβε αριθμό συστήματος 840938 17/12/2020.

Για το έτος 2021 έχετε επιλέξει:

- την 2η ασφαλιστική κατηγορία για την Κύρια Ασφάλιση
- την 2η ασφαλιστική κατηγορία για την Επικουρική Ασφάλιση

και έχετε δηλώσει ότι δεν απασχολείστε παράλληλα ως μισθωτός. Ευχαριστούμε για την υποβολή σας.

#### **ΒΗΜΑ 8 – Ολοκλήρωση Διαδικασίας**

Τέλος πατώντας στην επιλογή «ΕΠΙΣΤΡΟΦΗ» ολοκληρώνεται η διαδικασία.